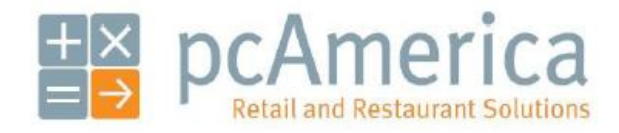

One Blue Hill Plaza, 16<sup>th</sup> Floor, PO Box 1546 Pearl River, NY 10965 1-800-PC-AMERICA, 1-800-722-6374 (Voice) 845-920-0800 (Fax) 845-920-0880

# HP 4430 2D Imaging Barcode Scanner

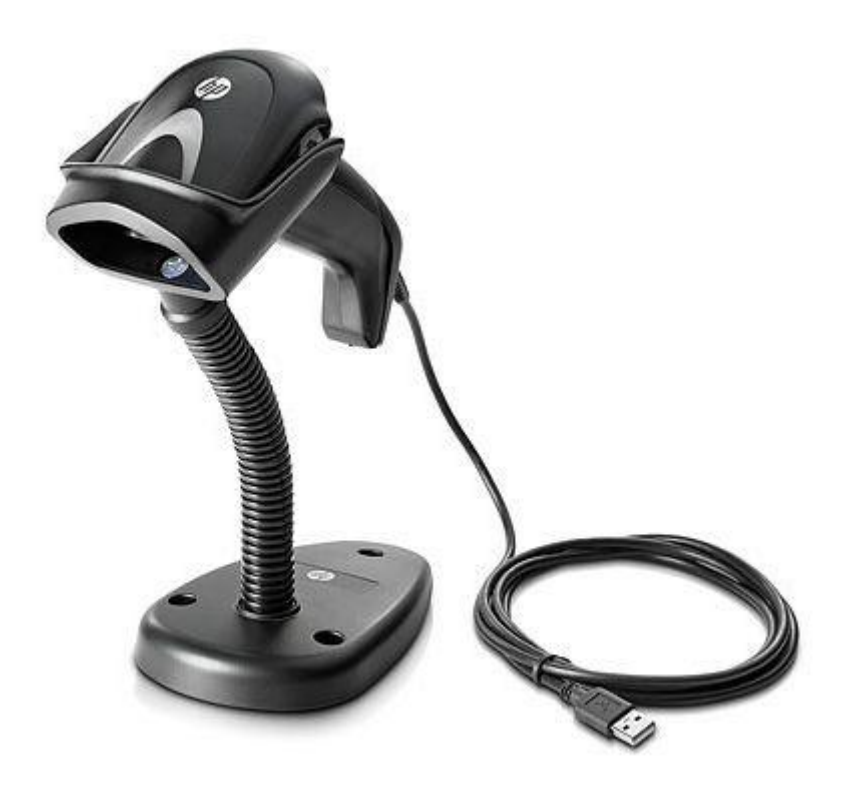

This document contains barcodes for resetting the HP USB Barcode Scanner to factory defaults and for simulating a carriage return (pressing the **Enter** key). You can also configure the barcode scanner to scan Driver Licenses.

**Note**: This barcode scanner has to ability to scan barcodes directly from a computer screen.

HP Part Number: BW868AA

#### Resetting the HP 2D Imaging Barcode Scanner to Factory Defaults

Scan this barcode to reset all scanner parameters to factory defaults:

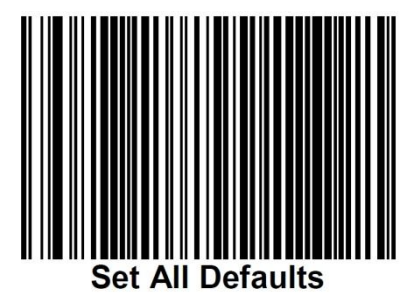

Note: Scanning the "Set All Defaults" barcode does not change the interface type

#### Simulating Carriage Return (Enter Key)

If a carriage return/enter is required after each scanned bar code, scan the following bar codes in order:

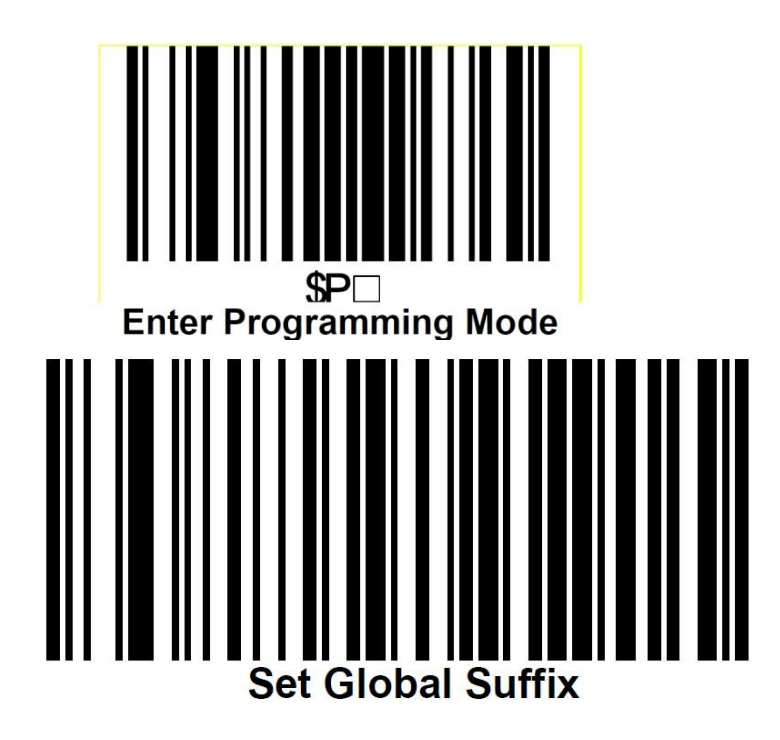

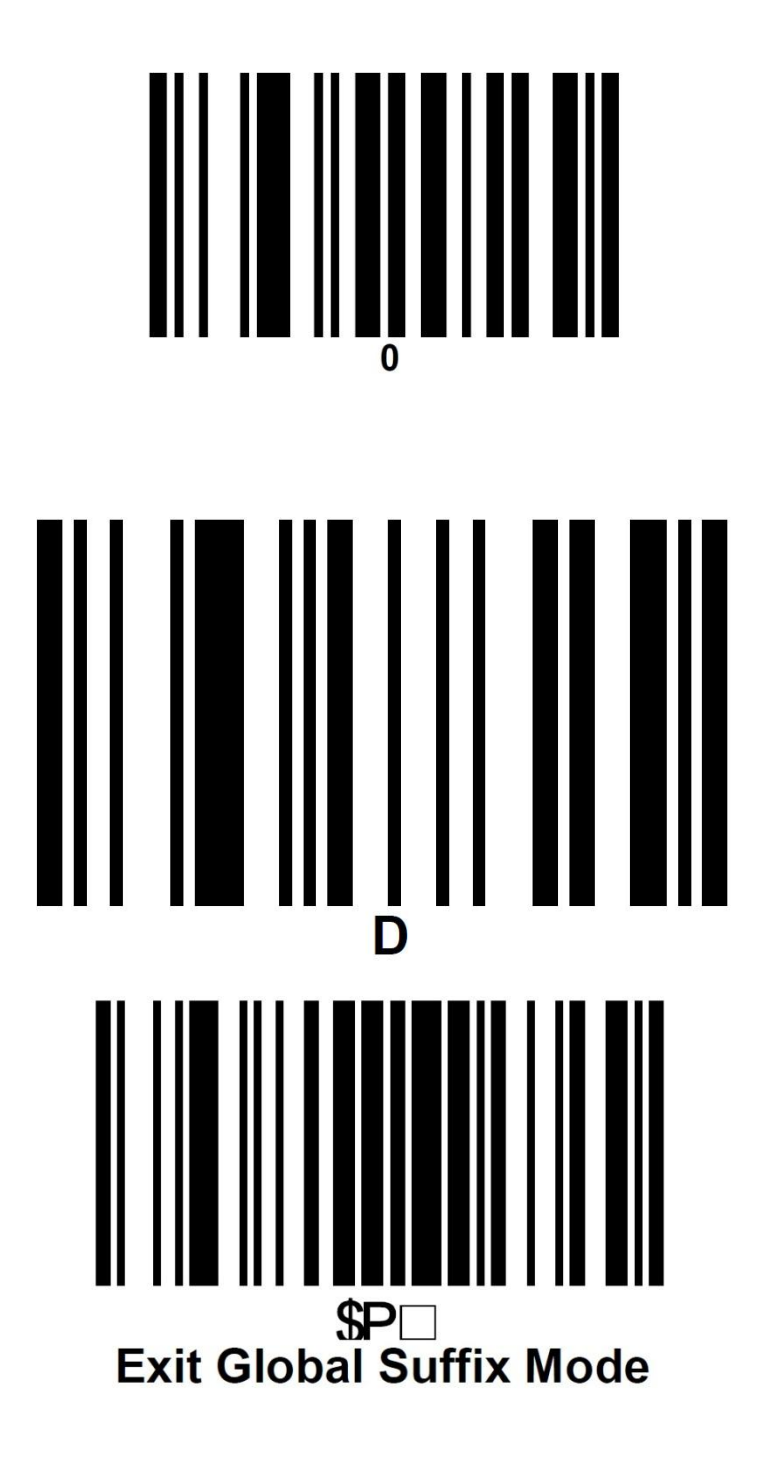

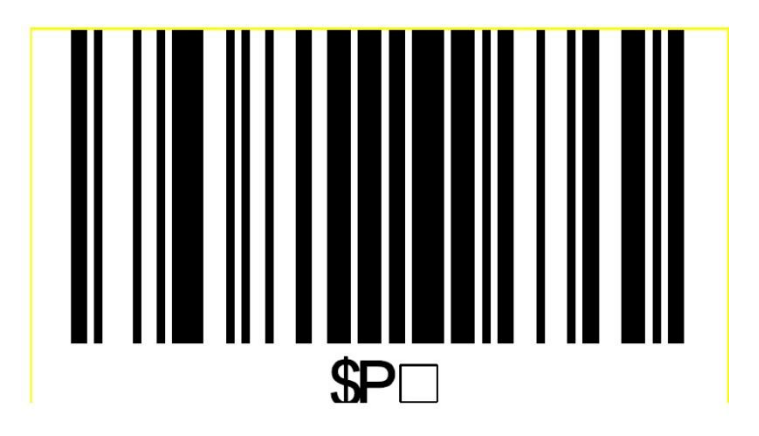

Exit Programming Mode

#### **Driver License Configuration Barcodes**

Scan the following barcodes in order. This will configure the barcode scanner to scan Driver Licenses.

Enter Configuration

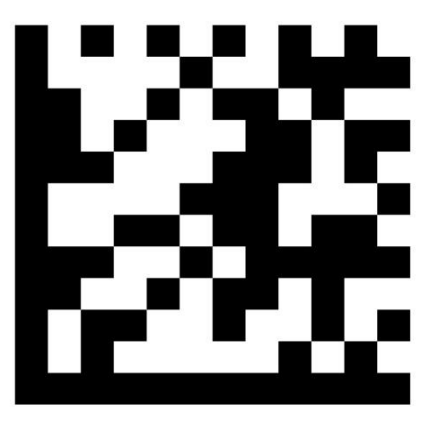

Advanced Formatting/ Label Edit Script Enable: Enabled

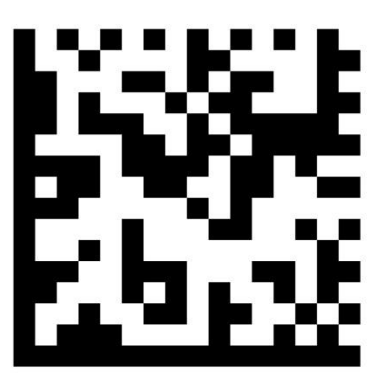

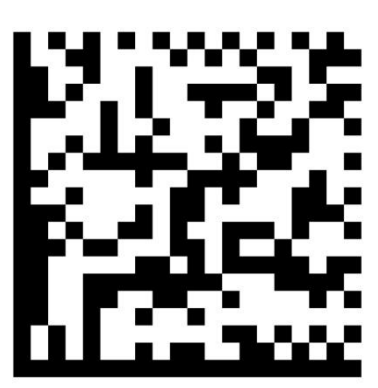

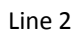

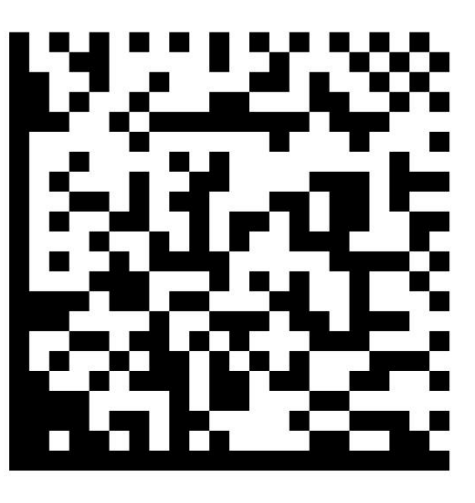

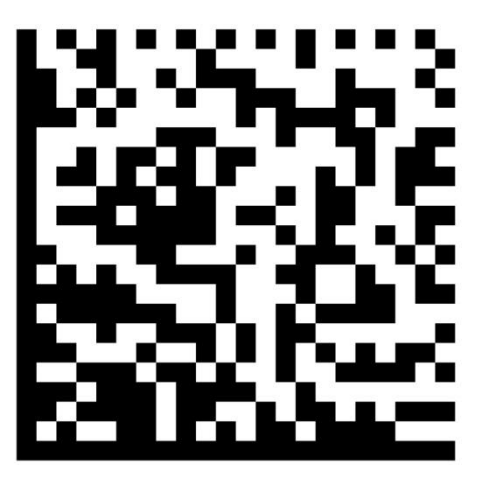

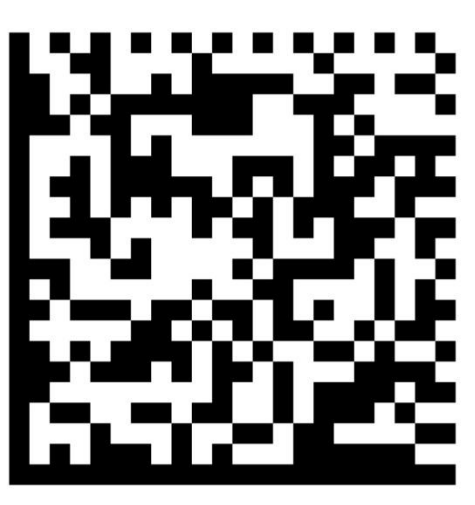

Line 5

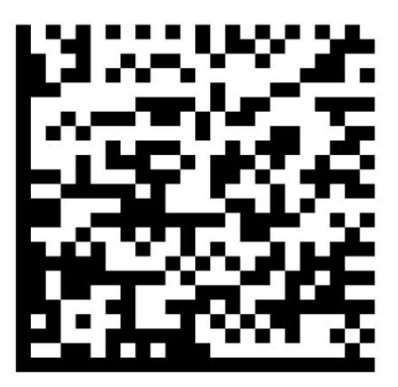

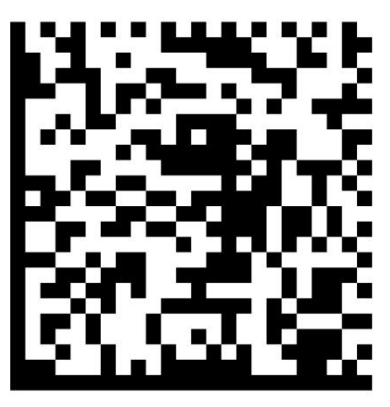

Line 7

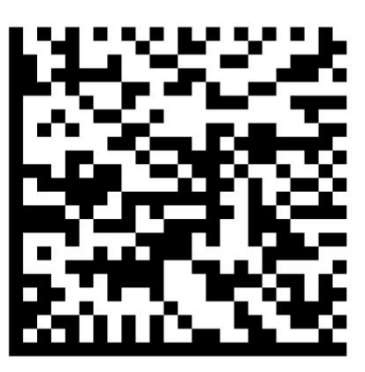

Line 8

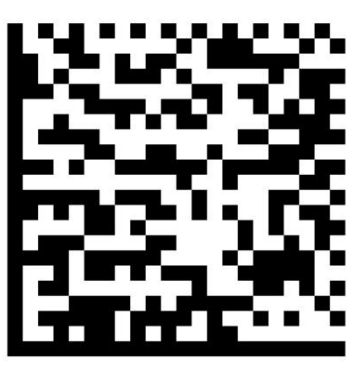

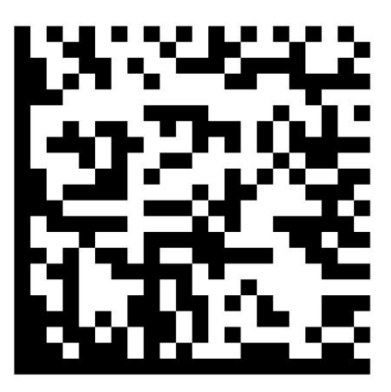

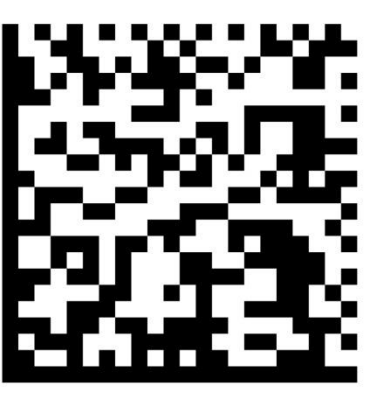

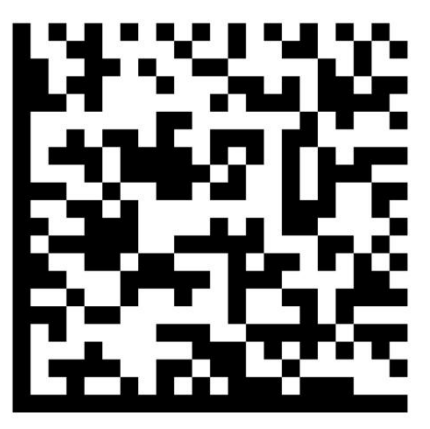

Line 12

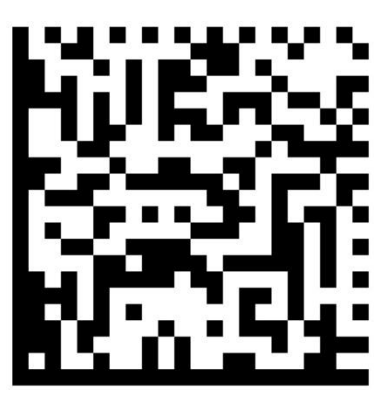

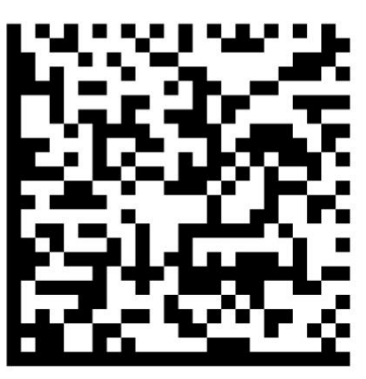

Line 14

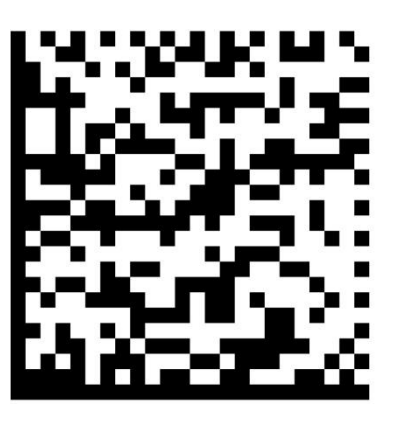

Line 15

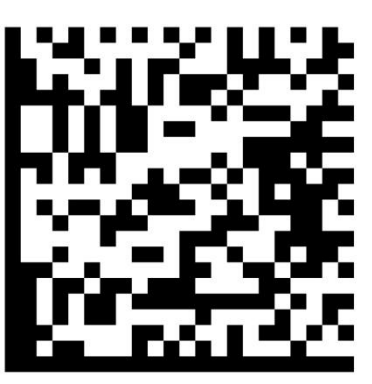

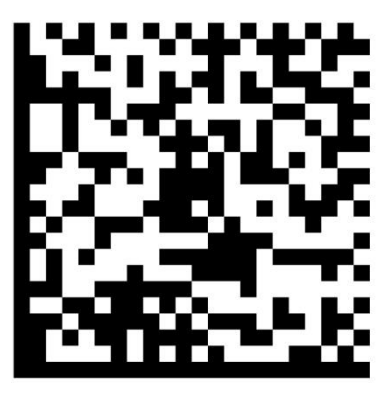

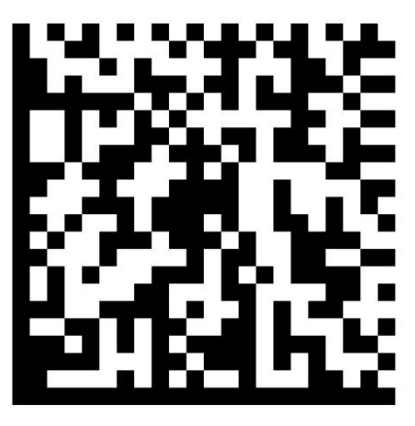

Line 18

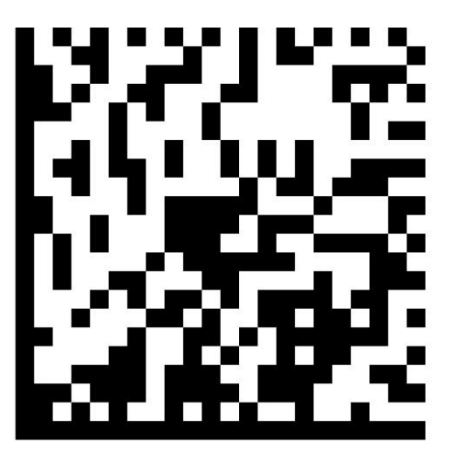

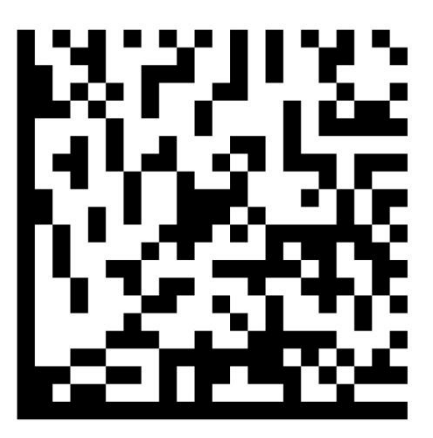

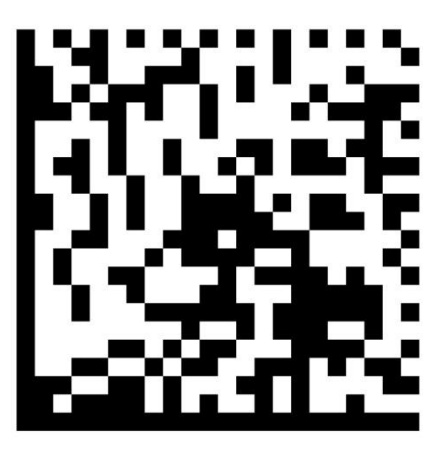

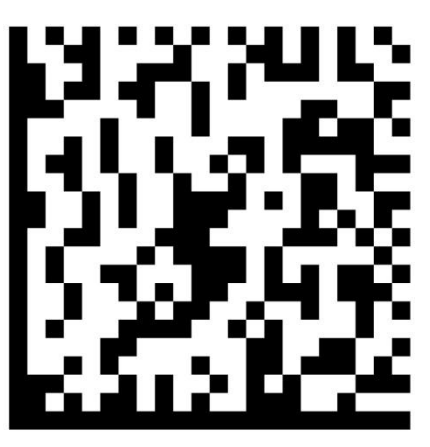

Line 22

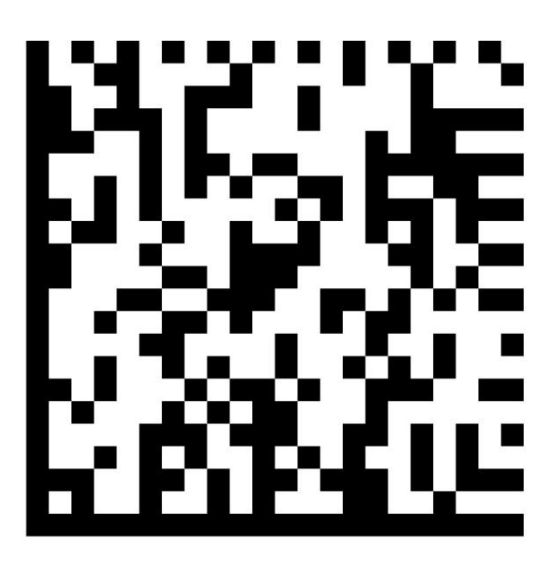

Exit Configuration

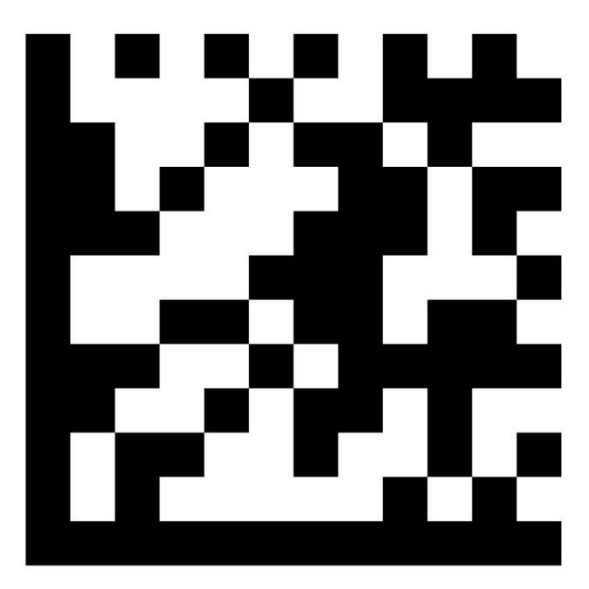

### **Enable Stand Mode**

Enable Stand Mode programs the imager to operate in stand mode, where the scanner automatically senses and reads labels with no trigger pull required.

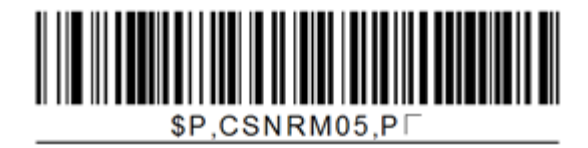

## Configuration in CRE/RPE

| Invoice Settings                                                                                                    | Quick Invoicing & Alerts                                                                       | Quick-Add Rec                                                                                                    | eipt Reports                                                                                                    |                                                                                                    |
|----------------------------------------------------------------------------------------------------|------------------------------------------------------------------------------------------------|----------------------------------------------------------------------------------------------------|----------------------------------------------------------------------------------------------------|----------------------------------------------------------------------------------------------------|
| Restaurant Features                                                                                                    | Station Specifics                                                                              | System Access                                                                                                    | Touch Screen                                                                                                    |                                                                                                    |
| Page 1 Page 2 Page 3 Caller ID Server IP or Name: Caller ID Box connects to CO 0 Bump Bar Edit Bump Bars Send items Immediate | Server Port:<br>0<br># of Phone Lines<br>0<br>Server IP or Name:<br>Server Port:<br>1<br>42000 | Scale Weight Formatting<br>9 None<br>9 Jox.01 Ib<br>9 I 5x.005 kg<br>9 Scanner<br>9 None<br>9 Metrologic Focus \<br>Genesis Imager<br>1 | Coin Dispenser Port<br>O Hone<br>COM4<br>COM2<br>COM4<br>COM6<br>O ther<br>ReceiptPrinterLogo<br>O None<br>Picture | <ul> <li>Now, you need to enable CRE/RPE to recognize the specific ID Scanners.</li> <li>1. Select Manager/Options (enter credentials Setup &gt; Setup Screen</li> <li>2. Select the Hardware tab, then Page 2</li> <li>3. Under ID Scanner, select Metrologic Focus/Genesis Imager</li> <li>4. Select Update to save changes</li> </ul> |

٦